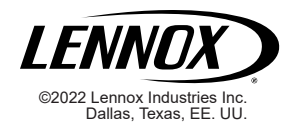

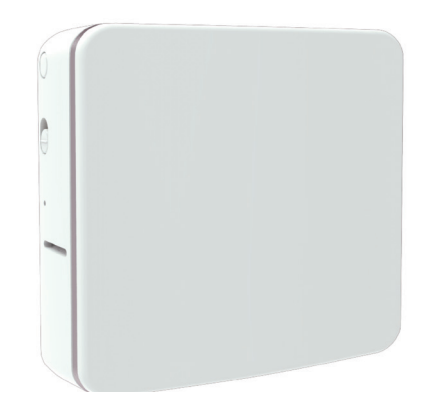

# Monitor inteligente de la calidad del aire Lennox®

Guía de instalación y configuración

508258-01SP 10/2022

## Contenido

| Envío y lista de empaque 3                                                                                                    |
|----------------------------------------------------------------------------------------------------|
| Accesorios opcionales 3                                                                                                    |
| Introducción4                                                                                                    |
| Termostato inteligente S40 Lennox® 4<br>Monitor inteligente de la calidad del aire (SAQM) Lennox® 4<br>Aplicación Técnico inteligente de Lennox® 4<br>Terminología 4 |
| Consideraciones para la instalación                                                                                                    |
| Descripción5                                                                                                    |
| Recolección de datos                                                                                                    |
| Descripción de colores de las luces<br>del indicador de estado                                                                                                    |
| Descarga de la aplicación Técnico inteligente<br>de Lennox                                                                                                    |
| Aplicación Técnico inteligente de Lennox                                                                                                    |
| Selección de colocación                                                                                                    |

| Energización del monitor inteligente<br>de la calidad del aire<br>Uso de transformador de 24 VCA de la unidad interior<br>Arrenado del SAOM | 11<br>12<br><b>13</b> |
|----------------------------------------------------------------------------------------------------|-----------------------|
| Consideraciones<br>Agregado del monitor inteligente de la calidad del aire<br>Gestión - Reemplazo, retiro y reinicialización                | 13<br>13              |
| de fabrica<br>Para reemplazar<br>Para quitar<br>Reinicialización de fábrica<br>Dimensiones y especificaciones de operación                  | 16<br>16<br>17<br>17  |
| y aimacenamiento<br>Códigos de alerta del termostato para<br>el monitor inteligente de la calidad del aire                                  | 17                    |
| Identificación y corrección de problemas<br>del monitor inteligente de la calidad<br>del aire Lennox                                        | 25                    |
| Declaración de cumplimiento de la FCC                                                                                                    | 26                    |
|                                                                                                    |                       |

# 

La instalación, ajuste, alteración, servicio o mantenimiento inapropiado puede ocasionar lesiones personales, muerte o daños materiales. La instalación y el servicio deben ser realizados por un instalador profesional licenciado (o equivalente), o por una agencia de servicio.

Envío y lista de empaque

El paquete 1 de 1 contiene:

| Partes                                            | Cantidad |
|---------------------------------------------------|----------|
| Monitor inteligente de la calidad del aire Lennox | 1        |
| Dispositivos de anclaje en la pared               | 4        |
| Tornillo #4 X 1.25 SMS                            | 4        |
| Garantía                                          | 1        |
| Guía de instalación rápida para el propietario    | 1        |
| Guía de instalación rápida para el instalador     | 1        |
| Plantilla de montaje                              | 1        |
| Conectores de empalme con palancas                | 2        |

# Accesorios opcionales

Si la unidad interior ya contiene otros dispositivos (por ejemplo, un módulo de interfaz de equipo o un módulo de control del regulador de tiro) conectados a ella, es muy recomendable usar una fuente de energía separada.

Usar cableado de termostato estándar y un transformador de 24 VCA (10P17) o un adaptador de pared de 24 VCA (18M13) proporcionado en el sitio para hacer las conexiones eléctricas.

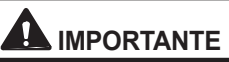

Tenga cuidado de no dejar caer el monitor inteligente de la calidad del aire Lennox durante el desempaque. Si lo deja caer, se podrían dañar los componentes internos y dejarlo inutilizable.

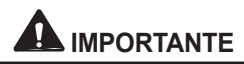

NO pinte el monitor inteligente de la calidad del aire Lennox Si lo hace, posiblemente se podrían afectar las funciones de monitoreo de varios sensores en el tablero.

# Introducción

El instalador puede usar esta guía para crear la red de dispositivos inteligentes y añadir, reemplazar y quitar un monitor inteligente de la calidad del aire Lennox.

# **TERMOSTATO INTELIGENTE S40 LENNOX®**

Este termostato es el anfitrión de la red de dispositivos inteligentes Lennox. En todo este documento, a este termostato inteligente S40 Lennox se le llamará el termostato.

# MONITOR INTELIGENTE DE LA CALIDAD DEL AIRE (SAQM) LENNOX<sup>®</sup>

- El dispositivo recopila datos sobre el dióxido de carbono (CO<sub>2</sub>), materia particulada (PM<sub>2.5</sub>) y compuestos orgánicos volátiles (VOC). El dispositivo entonces transmite los datos al termostato que los analiza y despliega en la pantalla del termostato.
- Monitorea continuamente la calidad del aire interior y envía datos al termostato una vez por minuto.
- Típicamente, la unidad es energizada ya sea por un transformador separado de 24 VCA instalado en la unidad interior o por un transformador de 24 VCA tipo enchufable.
- Solo un (1) dispositivo es apoyado por cada red de dispositivos inteligentes del termostato S40 individual.

# Aplicación Técnico inteligente de Lennox®

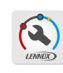

Esta aplicación se usa para gestionar la red de dispositivos inteligentes del termostato S40 (añadir, quitar y renombrar el dispositivo).

# Terminología

#### Tabla 1. Terminología

| Término          | Definición                                                                                                    |
|------------------|----------------------------------------------------------------------------------------------------|
| PM <sub>25</sub> | PM significa materia particulada (también llamada<br>contaminación particulada), una mezcla de partículas<br>sólidas y gotitas de líquido presentes en el aire<br>respirable. 2.5 significa las partículas finas respirables<br>con diámetros generalmente de 2.5 micrones o menos.<br>Las partículas en el aire respirable pueden incluir<br>la caspa de mascotas, bacterias, moho, productos<br>químicos de los productos de limpieza, materiales de<br>construcción, equipos que queman combustible como<br>calefactores, artículos tapizados, cocinas, barredoras,<br>copiadoras, escamas de piel, fibras de ropa,<br>combustión, humo, polvo, esporas y polen. Las fuentes<br>varían según la temporada. |
| VOC              | Los compuestos orgánicos volátiles (VOC) son una<br>combinación de gases y olores emitidos por varias<br>fuentes. Los VOC incluyen una variedad de productos<br>químicos, algunos de los cuales pueden tener efectos<br>adversos para la salud a corto y largo plazo. Sinónimos<br>son olores, gases, vapores y productos químicos.                                                                                                    |

#### Tabla 1. Terminología

| Término         | Definición                                                                                                    |
|-----------------|----------------------------------------------------------------------------------------------------|
| CO <sub>2</sub> | El CO <sub>2</sub> o dióxido de carbono es un gas inodoro,<br>incoloro y no es inflamable. El dióxido de carbono<br>es un subproducto de la combustión y un resultado<br>del proceso metabólico de los organismos vivientes<br>(por ejemplo, usted lo elimina de su cuerpo al exhalar<br>el aire de los pulmones). |
| BLE             | BLE significa Bluetooth de baja energía. BLE es<br>una variación de la norma inalámbrica de Bluetooth<br>diseñada para el bajo consumo de energía.                                                                                                    |

# Consideraciones para la instalación

Si la ubicación de instalación deseada del SAQM • no está dentro del rango del termostato, entonces • se puede usar un extensor inalámbrico Lennox para aumentar el rango efectivo de la red.

# Qué hacer

- Leer el documento completo, prestando atención a los procedimientos asociados con el equipo específico y los requisitos del sistema.
- Cumplir con los códigos y ordenanzas nacionales de construcción y de electricidad.
- Instalar el SAQM a una distancia mínima de 5 pies (1.50 metros) del piso.

- Instalar en una pared a una distancia mínima de seis (6) pulgadas (154 mm) del termostato S40.
- Instalar en un área común para el muestreo de aire.

# Qué no hacer

- Instalar con voltajes superiores a 30 VCA.
- · Instalar bajo la luz directa del sol.
- Instalar cerca de los orificios de ventilación del aire de retorno o de descarga.
- Instalar cerca de las chimeneas u otras fuentes de calor.
- · Instalar en las paredes exteriores.
- · Instalar cerca de las ventanas o puertas.
- · Instalar cerca de las cocinas.
- Instalar en cuartos o pasillos de poco uso.

# Descripción

# RECOLECCIÓN DE DATOS

El dispositivo recopila datos sobre partículas finas  $(PM_{2,5})$ , VOC y CO<sub>2</sub>. Para más detalles, ver *"Tabla 1. Terminología" en la página 4* para las descripciones completas.

El dispositivo entonces transmite estos datos a través de la red de dispositivos inteligentes al termostato que analiza los datos y los despliega en el termostato.

Cuando el interruptor lateral se coloca en la posición

HACIA ABAJO, apagará el ventilador interno y deja de enviar datos al termostato inteligente S40. Al colocar el interruptor lateral en la posición HACIA ARRIBA, se restaurarán todas las funciones. Se activa un código de alerta 70003 y se mantendrá activo hasta que el interruptor lateral se ponga nuevamente en la posición HACIA ARRIBA.

La pantalla de detalles del **SAQM** desplegará la última lectura del dispositivo antes de que el interruptor se cambiara a la posición *HACIA ABAJO*.

NOTA: Podría llevar 2-10 minutos reportar los datos iniciales de calidad del aire después de añadir el dispositivo inteligente a la red de dispositivos inteligentes. Mientras más lejos esté el dispositivo inteligente del termostato S40, más tiempo llevará.

# CÁLCULO DE DATOS

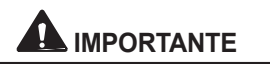

Después de añadir el dispositivo inteligente a la red de dispositivos inteligentes, empezará a desplegar información del monitor inteligente de la calidad de datos (SAQM) una vez que haya demanda de soplador, enfriamiento o calefacción. Hasta la primera demanda del termostato, la pantalla SAQM del termostato indicará que está en proceso de cálculo.

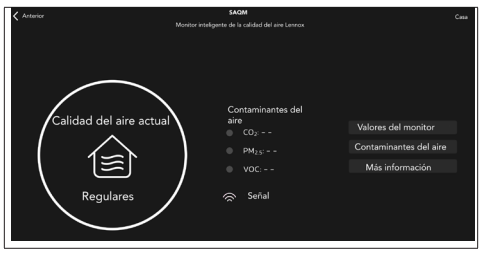

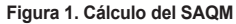

## UBICACIÓN DEL INDICADOR DEL SENSOR, BOTÓN, INTERRUPTOR LATERAL Y VENTILACIÓN

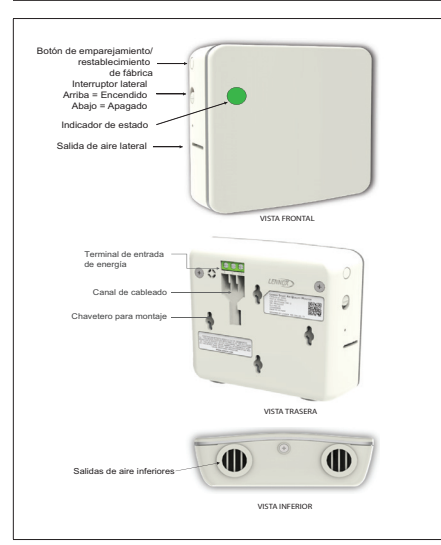

Figura 2. Ubicación del indicador del sensor, botón, interruptor lateral y ventilación (vista frontal, inferior y trasera)

#### DESCRIPCIÓN DE COLORES DE LAS LUCES DEL INDICADOR DE ESTADO

**NOTA:** La luz solo se enciende cuando hay un problema con la intensidad de la señal.

# Tabla 2. Indicador de estado - Descripción de dos colores

| Función                   | Función Color de la luz Descripción |                                                                                                    |  |
|---------------------------|-------------------------------------|----------------------------------------------------------------------------------------------------|--|
| Intensidad de<br>la señal | AZUL                                | <ul> <li>Una luz azul constante indica<br/>que la intensidad de la señal es<br/>baja o ha perdido la conexión al<br/>termostato.</li> </ul> |  |
|                           |                                     | <ul> <li>La ausencia de una luz azul<br/>indica una buena intensidad de<br/>la señal.</li> </ul>                                            |  |
| Acoplamiento VERDE        |                                     | Una luz verde parpadeante indica<br>que la unidad está en modo de<br>acoplamiento.                                                          |  |

Ver "Tabla 5. Códigos de alerta del monitor inteligente de la calidad del aire Lennox" en la página 19 para una lista completa de alertas aplicables a estos dispositivos inteligentes generadas por el termostato S40.

#### INTERRUPTOR LATERAL

La razón principal de este interruptor es apagar el ventilador interno en caso que el dispositivo esté instalado en un dormitorio.

Cuando el interruptor lateral del **SAQM** está en la posición **HACIA ARRIBA**, el ventilador interno se enciende y se transmiten datos de calidad del aire al termostato.

Cuando el interruptor lateral se coloca en la posición **HACIA ABAJO**, apagará el ventilador interno y deja de enviar datos de calidad del aire al termostato.

Se desplegará un código de alerta 70003 indicando que el interruptor está **APAGADO**. El código de alerta se despejará automáticamente una vez que el interruptor se haya colocado nuevamente en la posición **ENCENDIDO**.

Mientras el interruptor esté en la posición HACIA ABAJO, se desplegará la última lectura del SAQM en el termostato. No se actualizará esa información hasta que el interruptor sea movido nuevamente a la posición HACIA ARRIBA.

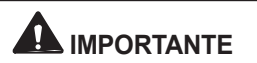

El distribuidor y el propietario pueden recibir un correo electrónico indicando que el código de alerta 70003 es una condición de no enfriamiento y no calefacción. Esto no es verdad y el sistema CVAA funcionará normalmente. Este tipo de notificación se debe a que el código de alerta se clasifica como de servicio urgente.

Descarga de la aplicación Técnico inteligente de Lennox

Escanee los códigos QR listados a continuación para descargar la aplicación que desee.

Aplicación Técnico inteligente de Lennox

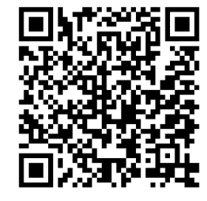

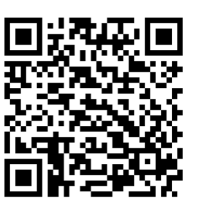

Google Play (Android™)

App Store (iOS)

Aplicación Termostato inteligente de Lennox

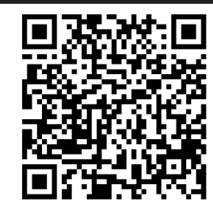

Google Play (Android<sup>™</sup>)

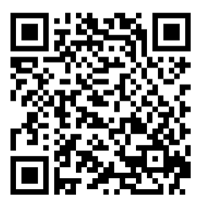

App Store (iOS)

# Instalación

# SELECCIÓN DE COLOCACIÓN

Como se mencionó previamente, se recomienda instalar el SAQM cerca del termostato. La distancia mínima recomendada del termostato es de seis (6) pulgadas. Esto se requiere de modo que el calor liberado del SAQM no afecte la función de detección de temperatura del termostato.

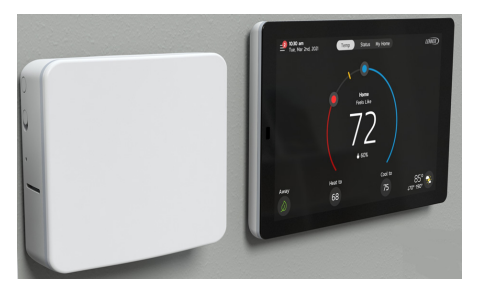

- Se requerirá un adaptador de potencia de pared enchufable de 24 VCA, 1 AMP o más grande proporcionado en el sitio.
- Se recomienda que el SAQM se acople cerca del termostato y entonces se sitúe en la casa en la ubicación de instalación deseada.

- Una vez que se energice el dispositivo inteligente en la ubicación deseada, entonces verifique el estado del diodo luminiscente (LED) (ver "Tabla 2. Indicador de estado - Descripción de dos colores"). El rango máximo sin un extensor es de aproximadamente 70 pies (21.3 metros).
- Si un LED azul está encendido, entonces mueva el dispositivo inteligente más cerca del termostato S40 o añada un **extensor inalámbrico Lennox** (vendido separado) entre el dispositivo inteligente y el termostato.
- Para colocación en la pared, instale el dispositivo inteligente a una altura mínima de 5 pies o 1.5 metros en una pared interior. Ver *"Instalación en la pared" en la página 10* para un ejemplo ilustrativo.

# CONFIRMACIÓN DE LA UBICACIÓN DE COLOCACIÓN

- Lleve el dispositivo inteligente a la ubicación deseada después de haber completado el acoplamiento (ver "Agregado del SAQM" en la página 13 cerca del termostato S40).
- 2. Aplique corriente al SAQM.
- Observe el estado del indicador LED de intensidad de la señal. Si se enciende el LED azul, entonces el dispositivo inteligente está recibiendo una señal débil o no está recibiendo ninguna señal. Reposicione el dispositivo inteligente o añada un extensor inalámbrico Lennox.

# INSTALACIÓN EN LA PARED

- Use la plantilla de pared incluida junto con la 5. herramienta de nivelación proporcionada en el sitio para una alineación horizontal apropiada en la pared antes de marcar los agujeros de montaje.
- Corte o taladre un agujero de 3/8" en la pared para el cableado de los bornes R y C. Asegúrese de que el agujero de cableado esté posicionado apropiadamente en relación con la ubicación de 6. los bornes del dispositivo inteligente.

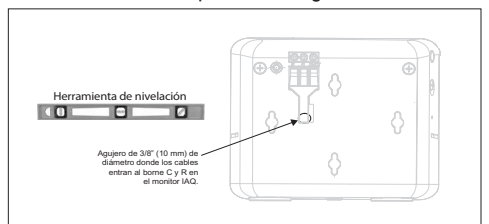

 Hale tres pulgadas (75 mm) de cable del termostato (calibre 18 - 24) por la abertura y quite el forro exterior del cable del termostato.

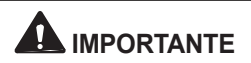

Selle el agujero en la pared para impedir que los contaminantes de la pared interna afecten los sensores.

- 4. Quite 1/4 de pulgada (6 mm) de aislamiento del extremo de cada cable.
- El otro extremo del cableado debe pasarse detrás de la pared a la ubicación de la base secundaria del termostato. Use los conectores de empalmes trifilares proporcionados para conectar a los bornes R y C (ver "Designaciones de bornes y recomendaciones de cableado" en la página 11 para los detalles de cableado).
- Usando la plantilla de pared proporcionada, taladre agujeros de 3/16" (5 mm) en las ubicaciones marcadas en la pared para los dispositivos de anclaje.

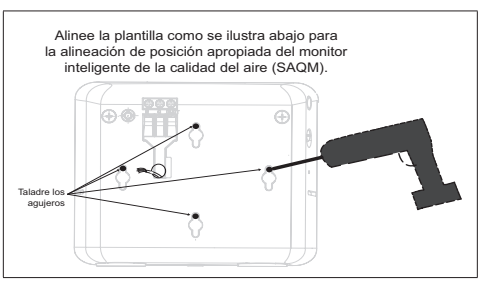

 Entonces inserte los dispositivos de anclaje de pared en los agujeros hasta que queden a ras con la pared. Para aplicaciones en paredes de paneles de yeso, inserte los dispositivos de anciaje en la pared en los agujeros hasta que queden a ras con la pared y entonces retrocédalos hasta una altura apropiada para el montaje.

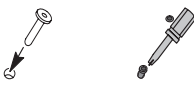

Se pueden requerir ajustes de profundidad de los tornillos para acomodar un ajuste ceñido del monitor inteligente de la calidad del aire al colocarlo en la pared.

#### DESIGNACIONES DE BORNES Y RECOMENDACIONES DE CABLEADO

Use cableado de termostato estándar y un transformador de 24 VCA (10P17) o un adaptador de pared de 24 VCA (18M13) proporcionado en el sitio para hacer las conexiones eléctricas como se muestra en la siguiente ilustración de ejemplo.

#### Tabla 3. Designaciones de bornes y recomendaciones de cableado

| Designación<br>de borne     | Cableado del termostato                        |
|-----------------------------|------------------------------------------------|
| R<br>(entrada de<br>24 VCA) | Use cableado de termostato no blindado calibre |
| C<br>(retorno de<br>24 VCA) | 18-24 para las conexiones R y C                |

#### ENERGIZACIÓN DEL MONITOR INTELIGENTE DE LA CALIDAD DEL AIRE

Las siguientes son consideraciones con respecto a la energización del SAQM.

- Se recomienda conectar el SAQM a la unidad S40 mediante los conectores de empalmes proporcionados. Ambos dispositivos serán energizados por el transformador de la unidad interior siempre que no haya ningún otro equipo adjunto (ver "Figura 4. Uso de corriente de la unidad interior y conexión al termostato" en la página 12).
- Si hay otro equipo que no sea la unidad S40 y el SAQM conectado al transformador de la unidad interior, entonces se requiere un transformador adicional.

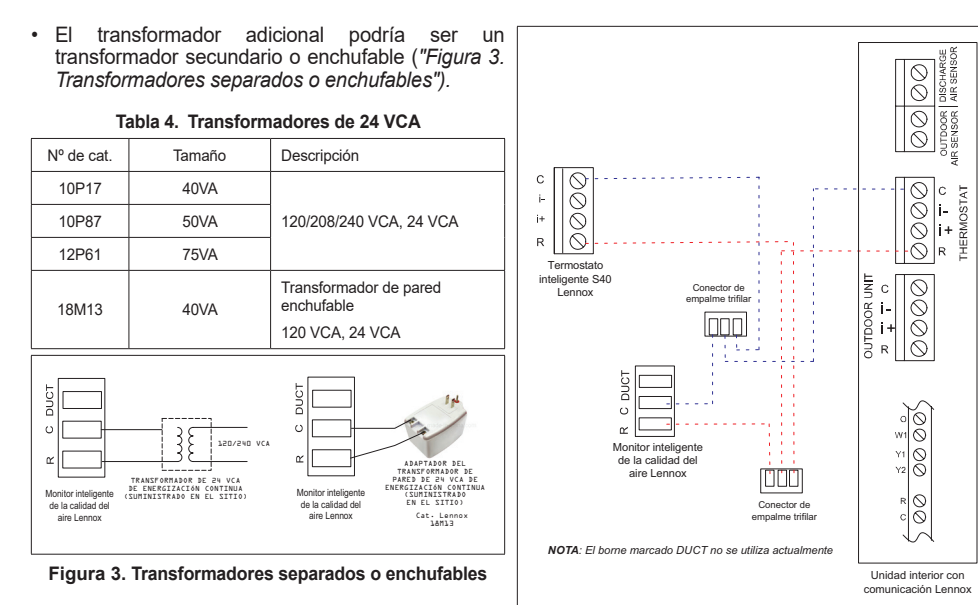

# USO DE TRANSFORMADOR DE 24 VCA DE LA UNIDAD INTERIOR

Use los conectores de empalmes trifilares proporcionados para energizar el SAQM desde las conexiones eléctricas del termostato.

#### Figura 4. Uso de corriente de la unidad interior y conexión al termostato

# Agregado del SAQM

# CONSIDERACIONES

- Solo la aplicación Técnico inteligente de S40 puede usarse para crear la red de dispositivos inteligentes. Tanto la aplicación Técnico inteligente de S40 como la aplicación Termostato inteligente se pueden usar para añadir/quitar sensores.
- Cuando se añada o quite el SAQM, la aplicación Técnico inteligente de S40 o la aplicación Termostato inteligente (dispositivo móvil) necesitará estar a menos de 10 pies (3 metros) del termostato.
- Si el SAQM recién agregado no aparece bajo las pantallas (*Lista de equipo* o *Mi casa*), entonces espere unos minutos y vuelva a revisar.
- No cambie constantemente entre las pantallas de su dispositivo móvil durante el procedimiento de agregar o quitar.
- 5. Si está añadiendo un SAQM que estará fuera del rango directo del termostato y se conectará mediante un extensor inalámbrico Lennox, entonces las aplicaciones Técnico inteligente o Termostato inteligente de Lennox no requieren que el dispositivo móvil del usuario esté cerca del termostato para el procedimiento de agregar o quitar.
- 6. Siempre dé a cada SAQM un nombre único.
- 7. Después de quitar un SAQM funcional, asegúrese de

que se realice una reinicialización de fábrica.

8. En caso de que el procedimiento de agregar falle, entonces siempre realice una reinicialización de fábrica del **SAQM** antes de tratar de agregarlo nuevamente.

# AGREGADO DEL MONITOR INTELIGENTE DE LA CALIDAD DEL AIRE

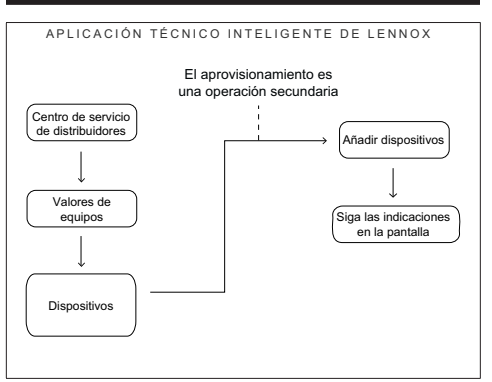

#### Figura 5. Proceso de flujo de agregado de un dispositivo inteligente

NOTA: La red de dispositivos inteligentes del termostato está inactiva hasta que se haya completado la puesta en servicio del termostato S40 y se haya añadido el primer 5. dispositivo inteligente.

| Conectado al nombre del sistema S4           | 0 0001 |    |
|----------------------------------------------|--------|----|
| <ul> <li>Configuración del equipo</li> </ul> |        |    |
| Termostato                                   | >      |    |
| Aire acondicionado                           | >      |    |
| Bomba de calor                               | >      |    |
| Control de Zonificación                      | >      |    |
|                                              |        |    |
| Agregar/quitar equipo                        | >      |    |
| Humidificador                                |        |    |
| Sensores                                     |        |    |
| Agregar sensores                             | ×      |    |
| Agregar extensor                             | >      | ĺ. |
|                                              |        |    |
| Reiniciar                                    | >      |    |

Para crear la red de dispositivos inteligentes y para añadir el primer dispositivo inteligente, use el **NOTA:** siguiente procedimiento.

**1.** Verifique que el interruptor lateral del **SAQM** esté colocado en la posición **ENCENDIDO** (hacia arriba).

2. Abra la aplicación Técnico inteligente de Lennox y navegue a Centro de servicio de distribuidores y seleccione Valores de equipos.

**3.** Aplique corriente al dispositivo inteligente y entonces móntelo en

la pared.

4. Bajo Sensores, seleccione Añadir sensores.

# 

**NO** interrumpa el agregado del dispositivo inteligente. Si se interrumpe, el dispositivo inteligente tendrá que someterse a una reinicialización de fábrica.

Aparecerá **Crear red de dispositivos inteligentes**. Seleccione la flecha derecha en la esquina inferior derecha de la pantalla para continuar.

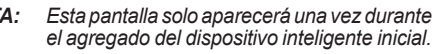

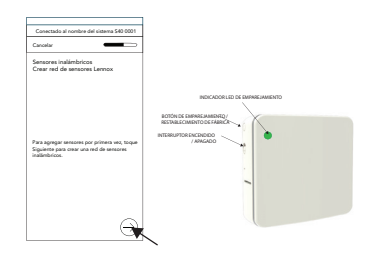

- Aparecerá la pantalla Añadir sensor inalámbrico. Ahora presione el botón acoplamiento en el dispositivo inteligente. Verifique que la luz verde del dispositivo inteligente esté parpadeando, lo que indica que está en modo de acoplamiento.
- 7. La *aplicación Técnico inteligente de Lennox* empezará a buscar el **SAQM**. Seleccione la flecha derecha en el extremo inferior de la pantalla para continuar.

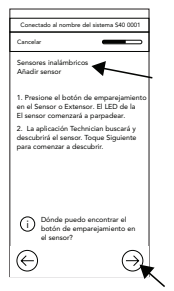

 En la siguiente pantalla, seleccione el SAQM que aparece en la pantalla y entonces seleccione la flecha derecha en el extremo inferior de la página.

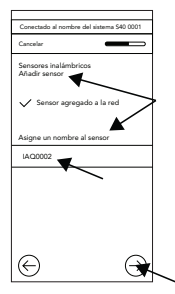

- Si se añadió exitosamente el SAQM, aparecerá una pantalla confirmando el éxito. En esta pantalla también se puede renombrar el SAQM.
- NOTA: Una vez que se haya añadido el SAQM, se indicarán los cuatro últimos dígitos de la identificación BLE MAC ID del dispositivo inteligente. Confirme el número con la identificación BLE MAC ID indicada en el reverso del dispositivo inteligente.

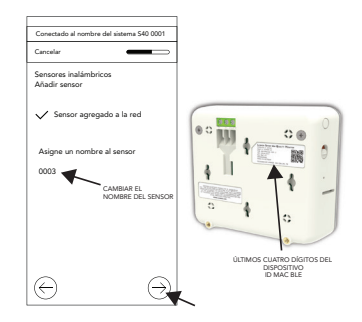

- **NOTA:** El dispositivo inteligente también se puede renombrar usando el termostato. Al renombrar dispositivos inteligentes, no se permiten espacios en blanco o símbolos especiales.
- **10.** Confirme que toda la información indicada en la pantalla sea correcta. Seleccione **Finalizar**.

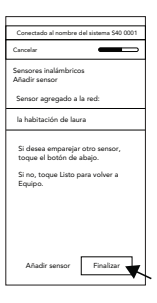

Gestión - Reemplazo, retiro y reinicialización de fábrica

Use la *aplicación Técnico inteligente de Lennox* para realizar cualquiera de las siguientes tareas.

Para quitar el **SAQM** del termostato S40 Lennox, use la *aplicación Técnico inteligente de Lennox*.

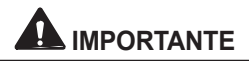

Se recomienda que para quitar cualquier dispositivo inteligente funcional del servicio, dicho dispositivo sea retirado de la red y se realice una reinicialización de fábrica.

#### PARA REEMPLAZAR

- Navegue al Centro de control de distribuidores > Valores de equipos y seleccione el dispositivo SAQM a ser reemplazado.
- 2. Seleccione Reemplazar.
- Presione el botón acoplamiento en el nuevo SAQM para iniciar el procedimiento de reemplazo.
- La aplicación buscará el nuevo SAQM. Si se encuentra exitosamente, entonces seleccione el nuevo SAQM y entonces seleccione la flecha derecha en el extremo inferior de la pantalla para continuar.
- 5. Aparecerá una pantalla indicando que se está reemplazando el SAQM.
- 6. Si se tiene éxito, aparecerá una pantalla indicando que el reemplazo fue exitoso.
- 7. Seleccione Finalizar.
- 8. Realice una reinicialización de fábrica para asegurarse de que se haya completado el reemplazo del **SAQM** en la red de dispositivos inteligentes.

# 

Es importante que al menos un dispositivo inteligente sea acoplado a la red de dispositivos inteligentes. Si se quitan todos los dispositivos, se desactivará la red de dispositivos inteligentes. El instalador tendrá que crear una nueva red.

# PARA QUITAR

- 1. Navegue al Centro de control de distribuidores > . Valores de equipos.
- 2. Seleccione el dispositivo SAQM a ser quitado.
- 3. Seleccione Quitar y siga cualquier indicación adicional en la pantalla.

# **REINICIALIZACIÓN DE FÁBRICA**

Use el siguiente procedimiento para realizar una reinicialización de fábrica de este dispositivo.

- Presione y mantenga apretado el botón de acoplamiento durante 10 segundos y suéltelo.
- b. Una luz verde parpadeante en el dispositivo indica que se realizó una reinicialización de fábrica y que el dispositivo está listo para ser acoplado.

Después de haber realizado la reinicialización de fábrica, el **SAQM** puede reutilizarse con otro termostato S40 en la casa.

Dimensiones y especificaciones de operación y almacenamiento

Las siguientes son las especificaciones de operación y almacenamiento del dispositivo:

- Temperatura de operación: -4 °F a 131 °F (-20 °C a 55 °C)
- Humedad de operación: Humedad relativa del 5% al 95%
- Temperatura de almacenamiento: -40 °F a 185 °F (-40 °C a 85 °C)
- Humedad de almacenamiento: Humedad relativa del 5% al 95%
- Dimensión de la unidad: 3-5/8 x 4-3/8 x 1-3/8 pulg. (92 x 111 x 35 mm).

# Códigos de alerta del termostato para el monitor inteligente de la calidad del aire

Para expandir una notificación específica y tener acceso a una descripción más detallada del código de alerta, presione la flecha hacia abajo para expandir la descripción.

- Servicio urgente Su sistema está en una condición sin calefacción/sin enfriamiento o no está funcionando correctamente. Hay que llamar a servicio del distribuidor para poner en funcionamiento el sistema.
- Servicio pronto El sistema no está alcanzando el punto de ajuste o está funcionando parcialmente. Un distribuidor necesitará darle servicio en las próximas 24-48 horas.
- **Mantenimiento** Intervalos establecidos en el termostato como recordatorios para cambiar filtros, reemplazar la luz UV o sintonizar los sistemas.
- Información únicamente-distribuidor El sistema está operando normalmente. Los datos recopilados del termostato están accesibles al distribuidor como historial del sistema.

| ID de<br>alerta | Dispositivo<br>fuente de<br>la alerta             | Mensaje<br>del código<br>de alerta                                                 | Condición<br>de prioridad                                                                                                    | Identificación y resolución<br>de problemas                                                                                                    | Despejar la condición                                                                                                    |
|-----------------|---------------------------------------------------|------------------------------------------------------------------------------------|----------------------------------------------------------------------------------------------------|----------------------------------------------------------------------------------------------------|----------------------------------------------------------------------------------------------------|
|                 | Calidad d<br>interior (J<br>Falla inter<br>sensor | SAQM<br>SAQM<br>Calidad del aire<br>interior (IAQ):<br>Falla interna del<br>sensor | Servicio pronto                                                                                                    | Este problema ocurrirá cuando:                                                                                                    |                                                                                                    |
| 70001           |                                                   |                                                                                    |                                                                                                    | <ul> <li>Cualquiera de las salidas de los<br/>sensores de diòxido de carbono,<br/>compuestos orgánicos volátiles y<br/>materia particulada 2.5 tiene una falla<br/>de comunicación interna.</li> </ul> |                                                                                                    |
|                 |                                                   |                                                                                    |                                                                                                    | <ul> <li>Los valores de los datos recopilados<br/>están fuera de rango.</li> </ul>                                                                                                    |                                                                                                    |
|                 |                                                   |                                                                                    |                                                                                                    | El ciclado de potencia del dispositivo<br>puede despejar la condición. Para<br>ciclar la potencia, retire el dispositivo<br>de la pared y desconecte el borne <b>R</b> y<br>entonces reconéctelo.      | Si el ciclado de potencia o la<br>reinicialización de fábrica no<br>resuelve el problema, entonces<br>reemplace el <b>SAQM</b> .<br>Se borra automáticamente<br>cuando el sistema detecta que<br>ya no existe el problema. |
|                 |                                                   |                                                                                    |                                                                                                    | Si el ciclado de potencia no resuelve el<br>problema, entonces:                                                                                                    |                                                                                                    |
|                 |                                                   |                                                                                    |                                                                                                    | <ul> <li>Quite el dispositivo de la red de<br/>dispositivos inteligentes.</li> </ul>                                                                                                    |                                                                                                    |
|                 |                                                   |                                                                                    | <ul> <li>Realice una reinicialización de fábrica<br/>del dispositivo. Ver "Reinicialización<br/>de fábrica" en la página 17 para el<br/>procedimiento.</li> </ul> |                                                                                                    |                                                                                                    |
|                 |                                                   |                                                                                    |                                                                                                    | <ul> <li>Trate de añadir nuevamente el<br/>dispositivo a la red de dispositivos<br/>inteligentes.</li> </ul>                                                                                           |                                                                                                    |

| ID de<br>alerta | Dispositivo<br>fuente de<br>la alerta | Mensaje<br>del código<br>de alerta                                                       | Condición<br>de prioridad | Identificación y resolución<br>de problemas                                                                                                    | Despejar la condición                                                                                                    |
|-----------------|---------------------------------------|------------------------------------------------------------------------------------------|---------------------------|----------------------------------------------------------------------------------------------------|----------------------------------------------------------------------------------------------------|
|                 | SAQM                                  | Calidad del aire<br>interior (IAQ):<br>Falla de datos<br>internos                        | Servicio pronto           | No es posible tener acceso a los datos internos.                                                                                                    |                                                                                                    |
| 70002           |                                       |                                                                                          |                           | El ciclado de potencia del dispositivo<br>puede despejar la condición. Para<br>ciclar la potencia, retire el dispositivo<br>de la pared y desconecte el borne <b>R</b> y<br>entonces reconéctelo. | Si el reciclado de potencia o la                                                                                                    |
|                 |                                       |                                                                                          |                           | Si el ciclado de potencia no resuelve el<br>problema, entonces:                                                                                                    | reinicialización de fábrica no<br>resuelve el problema, entonces<br>reemplace el <b>SAQM</b> .                                           |
|                 |                                       |                                                                                          |                           | <ul> <li>Quite el dispositivo de la red de<br/>dispositivos inteligentes.</li> </ul>                                                                                                    | Se borra automáticamente<br>cuando el sistema detecta que<br>ya no existe el problema.                                                   |
|                 |                                       |                                                                                          |                           | <ul> <li>Realice una reinicialización de fábrica<br/>del dispositivo. Ver "Reinicialización<br/>de fábrica" en la página 17 para el<br/>procedimiento.</li> </ul>                                 |                                                                                                    |
|                 |                                       |                                                                                          |                           | <ul> <li>Realice el procedimiento para añadir<br/>nuevamente el dispositivo a la red de<br/>dispositivos inteligentes.</li> </ul>                                                                 |                                                                                                    |
| 70003           | SAQM                                  | Calidad del aire<br>interior (IAQ):<br>Interruptor lateral<br>en la posición<br>APAGADO. | Servicio<br>urgente       | Deslice el interruptor lateral a la posición<br>ENCENDIDO. ENCENDIDO es la<br>posición hacia arriba.                                                                                              | Cuando el interruptor lateral<br>se coloca nuevamente en la<br>posición ENCENDIDO, se<br>borra automáticamente este<br>código de alerta. |

| ID de<br>alerta | Dispositivo<br>fuente de<br>la alerta                               | Mensaje<br>del código<br>de alerta                                                                                   | Condición<br>de prioridad                           | Identificación y resolución<br>de problemas                                                                                                    | Despejar la condición                                                                                                    |
|-----------------|---------------------------------------------------------------------|----------------------------------------------------------------------------------------------------|-----------------------------------------------------|----------------------------------------------------------------------------------------------------|----------------------------------------------------------------------------------------------------|
| 70004           | SAQM                                                                | Calidad del aire<br>interior (IAQ):<br>Reemplazar<br>el monitor<br>inteligente de la<br>calidad del aire<br>interior | Servicio pronto                                     | La vida de servicio de cinco años del<br>dispositivo está por vencer.<br>El dispositivo continuará funcionando;<br>sin embargo, los datos recopilados<br>del sensor podrían no ser confiables y<br>afectar la calidad del aire en la casa.        | Quite el dispositivo de la red<br>de dispositivos inteligentes y<br>entonces reemplace el <b>SAQM</b> .<br>Se borra automáticamente<br>cuando el sistema detecta que<br>ya no existe el problema. |
| 80001           | Calidad del ai<br>interior (IAQ):<br>Mala calidad<br>aire persisten | Calidad del aire<br>interior (IAQ):<br>Mala calidad del<br>aire persistente                                          | del aire<br>IAQ):<br>idad del<br>istente<br>istente | Cicle la potencia al dispositivo. Para<br>ciclar la potencia, retire el dispositivo<br>de la pared y desconecte el borne <b>R</b> y<br>entonces reconéctelo.                                                                                      | Si el ciclado de potencia y la<br>revisión de todos los equipos<br>IAQ instalados no resuelven el<br>problema, entonces reemplace<br>el SAQM.                                                     |
|                 |                                                                     |                                                                                                    |                                                     | Si el ciclado de potencia no resuelve el<br>problema, revise todos los equipos de<br>calidad del aire interior (IAQ) instalados<br>en el sistema de calefacción, ventilación<br>y aire acondicionado (CVAA). Por<br>ejemplo, revise lo siguiente: |                                                                                                    |
|                 |                                                                     |                                                                                                    |                                                     | Todos los equipos IAQ están<br>encendidos y funcionando<br>correctamente.                                                                                                    |                                                                                                    |
|                 |                                                                     |                                                                                                    |                                                     | <ul> <li>Los filtros de aire HC y reemplácelos<br/>si están sucios.</li> </ul>                                                                                                    | cuando el sistema detecta que<br>ya no existe el problema.                                                                                                    |
|                 |                                                                     |                                                                                                    |                                                     | <ul> <li>Luz UV de PureAir o PureAir S y<br/>reemplácela si no funciona. Revise el<br/>filtro y reemplácelo si está sucio.</li> </ul>                                                                                                    |                                                                                                    |
|                 |                                                                     |                                                                                                    |                                                     | <ul> <li>Filtro ERV/HRV y reemplácelo si está<br/>sucio.</li> </ul>                                                                                                    |                                                                                                    |
|                 |                                                                     |                                                                                                    |                                                     | <ul> <li>Luz germicida UV está funcionando;<br/>reemplácela si es necesario.</li> </ul>                                                                                                    |                                                                                                    |

| ID de<br>alerta | Dispositivo<br>fuente de<br>la alerta | Mensaje<br>del código<br>de alerta                                               | Condición<br>de prioridad | Identificación y resolución<br>de problemas                                                                                                    | Despejar la condición                                                                        |
|-----------------|---------------------------------------|----------------------------------------------------------------------------------|---------------------------|----------------------------------------------------------------------------------------------------|----------------------------------------------------------------------------------------------|
|                 |                                       |                                                                                  |                           | El dispositivo inteligente está conectado<br>a la red, pero no respondió a los<br>comandos.                                                                            |                                                                                              |
| 80002           | Termostato                            | XX: Falla debido<br>a la falta de<br>respuesta del<br>dispositivo<br>inalámbrico | Servicio pronto           | Trate de ciclar la potencia al dispositivo.<br>Para ciclar la potencia, retire el<br>dispositivo de la pared y desconecte el<br>borne <b>R</b> y entonces reconéctelo. | Si el reciclado de potencia o la                                                             |
|                 |                                       |                                                                                  |                           | Si el ciclado de potencia no resuelve el<br>problema, entonces:                                                                                                    | reinicialización de fábrica no<br>resuelve el problema, entonces<br>reemplace el <b>SAOM</b> |
|                 |                                       |                                                                                  |                           | <ul> <li>Quite el dispositivo de la red de<br/>dispositivos inteligentes.</li> </ul>                                                                                   | Se borra automáticamente<br>cuando el sistema detecta que<br>ya no existe el problema.       |
|                 |                                       |                                                                                  |                           | <ul> <li>Realice una reinicialización de fábrica<br/>del dispositivo. Ver "Reinicialización<br/>de fábrica" en la página 17 para el<br/>procedimiento.</li> </ul>      |                                                                                              |
|                 |                                       |                                                                                  |                           | <ul> <li>Trate de añadir nuevamente el<br/>dispositivo a la red de dispositivos<br/>inteligentes.</li> </ul>                                                           |                                                                                              |

| ID de<br>alerta | Dispositivo<br>fuente de<br>la alerta | Mensaje<br>del código<br>de alerta                              | Condición<br>de prioridad | Identificación y resolución<br>de problemas                                                                                                    | Despejar la condición                                                                                                    |
|-----------------|---------------------------------------|-----------------------------------------------------------------|---------------------------|----------------------------------------------------------------------------------------------------|----------------------------------------------------------------------------------------------------|
| 80003           | Termostato                            | Pérdida de<br>comunicación<br>con el dispositivo<br>inalámbrico | Servicio pronto           | Trate de ciclar la potencia al dispositivo.<br>Para ciclar la potencia, retire el<br>dispositivo de la pared y desconecte el<br>borne <b>R</b> y entonces reconéctelo. |                                                                                                    |
|                 |                                       |                                                                 |                           | Si el ciclado de potencia no resuelve el<br>problema, entonces:                                                                                                    | Si el reciclado de potencia o la<br>reinicialización de fábrica no<br>resuelve el problema, entonces<br>reemplace el <b>SAQM.</b> |
|                 |                                       |                                                                 |                           | <ul> <li>Quite el dispositivo de la red de<br/>dispositivos inteligentes.</li> </ul>                                                                                   |                                                                                                    |
|                 |                                       |                                                                 |                           | <ul> <li>Realice una reinicialización de fábrica<br/>del dispositivo. Ver "Reinicialización<br/>de fábrica" en la página 17 para el<br/>procedimiento.</li> </ul>      | Se borra automáticamente<br>cuando el sistema detecta que<br>ya no existe el problema.                                            |
|                 |                                       |                                                                 |                           | <ul> <li>Trate de añadir nuevamente el<br/>dispositivo a la red de dispositivos<br/>inteligentes.</li> </ul>                                                           |                                                                                                    |

| ID de<br>alerta | Dispositivo<br>fuente de<br>la alerta | Mensaje<br>del código<br>de alerta                                                     | Condición<br>de prioridad | Identificación y resolución<br>de problemas                                                                                                    | Despejar la condición                                                                                                    |
|-----------------|---------------------------------------|----------------------------------------------------------------------------------------|---------------------------|----------------------------------------------------------------------------------------------------|----------------------------------------------------------------------------------------------------|
| 80004           | Termostato                            | XX: (Nombre<br>personalizado<br>del sensor):<br>Dispositivo<br>inalámbrico<br>faltante | Servicio pronto           | <ul> <li>El dispositivo podría ya no estar conectado a la red de dispositivos inteligentes.</li> <li>Verifique que el dispositivo tenga corriente.</li> <li>Verifique que el dispositivo tenga una buena intensidad de la señal,</li> <li>Trate de ciclar la potencia al dispositivo. Para ciclar la potencia, retire el dispositivo de la pared y desconecte el borne R y entonces reconéctelo.</li> <li>Si el ciclado de potencia no resuelve el problema, entonces:</li> <li>Quite el dispositivo de la red de dispositivos inteligentes si es posible. De lo contrario, prosiga con el próximo paso.</li> <li>Realice una reinicialización de fábrica del dispositivo. Ver "Reinicialización de fábrica" en la página 17 para el procedimiento.</li> <li>Trate de añadir nuevamente el dispositivos inteligentes.</li> </ul> | Si el reciclado de potencia o la<br>reinicialización de fábrica no<br>resuelve el problema, entonces<br>reemplace el <b>SAQM</b> .<br>Se borra automáticamente<br>cuando el sistema detecta que<br>ya no existe el problema. |
| 80005           | Termostato                            | XX: Se identificó<br>un dispositivo<br>inalámbrico<br>desconocido.                     | Servicio pronto           | <ul> <li>Se descubrió un dispositivo; sin<br/>embargo, no se ha conectado a la red<br/>inalámbrica.</li> <li>Añada el dispositivo bluetooth<br/>inalámbrico a la red inalámbrica o quite<br/>el dispositivo de la ubicación.</li> </ul>                                                                                                    | Se borra automáticamente<br>cuando el sistema detecta que<br>ya no existe el problema.                                                                                                    |

# Identificación y corrección de problemas del monitor inteligente de la calidad del aire Lennox

| Condición                                                                                                    | Resolución                                                                                                    |  |  |
|----------------------------------------------------------------------------------------------------|----------------------------------------------------------------------------------------------------|--|--|
|                                                                                                    | Revise para detectar daños.                                                                                                    |  |  |
| El dispositivo no funciona.                                                                                                    | <ul> <li>Verifique que haya corriente disponible y que los cables estén conectados<br/>correctamente en el dispositivo y en la montura de pared del termostato.</li> </ul> |  |  |
|                                                                                                    | Cicle la potencia al dispositivo. Para ciclar la potencia, retire el dispositivo de la pared y desconecte el borne R y entonces reconéctelo.                               |  |  |
|                                                                                                    | <ul> <li>Si el ciclado de potencia no resuelve el problema, entonces:</li> </ul>                                                                                           |  |  |
| El dispositivo no responde a un comando dado.                                                                                                    | » Quite el dispositivo de la red de dispositivos inteligentes si es posible.<br>De lo contrario, prosiga con el próximo paso.                                              |  |  |
|                                                                                                    | » Realice una reinicialización de fábrica del dispositivo. Ver "Reinicialización<br>de fábrica" en la página 17 para el procedimiento.                                     |  |  |
|                                                                                                    | » Trate de añadir nuevamente el dispositivo a la red de dispositivos<br>inteligentes.                                                                                      |  |  |
|                                                                                                    | Cicle la potencia al dispositivo. Para ciclar la potencia, retire el dispositivo<br>de la pared y desconecte el borne R y entonces reconéctelo.                            |  |  |
|                                                                                                    | <ul> <li>Si el ciclado de potencia no resuelve el problema, entonces:</li> </ul>                                                                                           |  |  |
| Para los dispositivos inteligentes energizados por línea, esto<br>será igual o superior a 3 minutos para indicar la falla del                              | » Quite el dispositivo de la red de dispositivos inteligentes si es posible.<br>De lo contrario, prosiga con el próximo paso.                                              |  |  |
| dispositivo.                                                                                                    | » Realice una reinicialización de fábrica del dispositivo. Ver "Reinicialización<br>de fábrica" en la página 17 para el procedimiento.                                     |  |  |
|                                                                                                    | » Trate de añadir nuevamente el dispositivo a la red de dispositivos<br>inteligentes.                                                                                      |  |  |
| No se encontró el dispositivo inteligente durante el proceso<br>de descubrimiento.                                                                         | El dispositivo podría estar fuera de rango o podría no haber corriente.                                                                                                    |  |  |
| Se encontró un nuevo dispositivo inteligente durante el<br>proceso de descubrimiento, pero no está disponible en la<br>lista proporcionada del instalador. | Borrado por el técnico. La aplicación del técnico indica "añadir este<br>dispositivo desconocido en la lista del instalador" y lo envía al termostato.                     |  |  |

## Declaración de cumplimiento de la FCC

PARTE 15.19 Este dispositivo cumple con la Parte 15 de las reglas de la FCC. La operación está sujeta a las dos condiciones siguientes:

- 1. Este dispositivo no puede producir interferencia peligrosa y
- Este dispositivo debe aceptar cualquier interferencia recibida, incluso interferencia que pudiese causar un funcionamiento inadecuado. Declaración de interferencia de la FCC — PARTE 15.105 (B).
- Este equipo fue evaluado y se determinó que cumple con los límites para un dispositivo digital Clase B, conforme a la Parte 15 de las reglas de la FCC. Estos límites están diseñados para brindar protección razonable contra la interferencia perjudicial en una instalación residencial.
- 4. Este equipo genera, utiliza y puede irradiar energía de radiofrecuencia y, si no se instala y se usa de acuerdo con las instrucciones, puede producir interferencia perjudicial a las comunicaciones de radio. Sin embargo, no se garantiza que no se producirá interferencia en una instalación específica. Si este equipo produce interferencia perjudicial a la recepción de radio o televisión, lo cual se puede determinar apagando

y encendiendo el equipo, se recomienda que el usuario trate de corregir la interferencia tomando una de las siguientes medidas:

- Reorientar o reubicar la antena receptora.
- Aumentar la separación entre el equipo y el receptor.
- Conectar el equipo a un receptáculo en un circuito diferente del que el receptor está conectado.
- Consultar con el distribuidor o pedir ayuda a un técnico con experiencia en radio/televisión.

# Información de exposición a la radiofrecuencia

Este dispositivo cumple con los requisitos de la FCC y la ISED con respecto a la exposición a la radiofrecuencia en entornos públicos o sin control.

Este dispositivo cumple con las normas RSS exentas de licencia de la industria canadiense. La operación está sujeta a las dos condiciones siguientes:

(1) Este dispositivo no puede producir interferencia y

(2) Este dispositivo debe aceptar cualquier

interferencia, incluso interferencia que pudiese causar un funcionamiento indeseado del dispositivo.